## 4. How Administrations receive submissions and submit to the BR

This section describes how Administrations receive submissions from Operator managers/users and IGSO users, accept them and submit them further to the Bureau.

## 4.1 Where to find submissions from Operators and IGSO

There are several alerts sent to Administration managers/users when filings have been submitted for approval by Operator managers/users and IGSO users (Fig.13). These alerts are displayed in different ways on the screen.

- A popup notification ① informs Administration managers/users that a new submission has been received from an Operator or IGSO.
- The same information is available in the list of popup notifications ② with the date and time of reception, the unique reference number of the filing, and the Operator or IGSO name. The text of the notification is displayed as a hyperlink by the system for an easy access. Click on it to open the Details page of the corresponding submission.

|                 | Information<br>You received a new<br>No 2018-0763     | Submission<br>52) from |             |                  | <b>*</b>                                                                                          |                |
|-----------------|-------------------------------------------------------|------------------------|-------------|------------------|---------------------------------------------------------------------------------------------------|----------------|
| Help            |                                                       |                        | elp -       |                  | 2                                                                                                 | Clear all      |
| Details Frequer | ncies Acknowledgements Communications History Actions | Details                | Frequencies | Acknowledgements | 07/16/2019 4:11 PM<br>You received a new Submission (<br>07/6/2019 from<br>Communications History | X<br>(N¢ 2018- |
| Noad            |                                                       | nload                  |             |                  |                                                                                                   |                |

Fig. 13 Notification alerts about a filing submitted for approval.

- After being submitted for approval, the filing is registered in the list of All Filings ① (Fig.14). It has a status "Submitted for approval" ③.
  - Click Submissions→All Filings to navigate to the list of all submissions.
  - Select Submitted for approval <sup>(2)</sup> from the submission statuses list to display the list of all Operator and IGSO filings waiting for the Administration approval.

| A Home       | Submissions |         | As-Received | d Users           | 5     | Help       |                                       |     |                |                                |          |
|--------------|-------------|---------|-------------|-------------------|-------|------------|---------------------------------------|-----|----------------|--------------------------------|----------|
| New          | All         | Filings | Cor         | mments            |       |            |                                       |     |                |                                |          |
| Contains tex | d C         | D       |             |                   | ٩     | Selec      | t submission type                     | *   | Sele           | ect submission :               | status 🔺 |
|              |             |         |             |                   |       |            |                                       | IR. | Valida         | tion in progress               |          |
|              |             |         | Notwork     | Station/Satollito | Long  | BR         |                                       |     | Ready          | / to Submit                    |          |
| Reference    | NTC ID      | Adm.    | Org.        | Name              | Nom.  | Date       | Type of submission                    | Reg | Subm           | itted for Approval             | 2        |
| 2018-10450   | 1           | 15/02   |             |                   |       |            | Advance<br>publication<br>information |     | Subm<br>Publis | itted to BR<br>hed As-Received | 6        |
| 2018-10448   | 5           |         |             |                   | iii E |            | Coordination Request                  |     | Rejec          | ted by BR                      | ~        |
| 2018-10442   | 1           |         |             |                   |       | 31.10.2018 | Advance<br>publication<br>information |     | A              | Submitted<br>for<br>Approval   | 0 OP.    |
| 2018-10440   | 118580009   |         |             |                   | E     | 31.10.2018 | AP30/30A - Res49                      |     | A              | Accepted by<br>BR              | O OP.    |
| 2018-10437   | 0           |         |             |                   |       | 30.10.2018 | Others                                |     | G              | Submitted<br>for<br>Approval   | O OP.    |
| 2018-10436   | 1           |         |             |                   | W     | 31.10.2018 | Coordination Request                  |     | A              | Submitted to<br>BR             | ADM.     |

Fig. 14 List of All Filings

• Click on the relevant row of the filing having the status "Submitted for approval" ③ to open the submission Details page. Review the filing and click "Reject" if a problem was found or "Accept" if everything is fine.

| e-Submis                                                                       | sion of Satellite              | Network Filings  |                               |                 | <b>"</b>                                        |  |  |
|--------------------------------------------------------------------------------|--------------------------------|------------------|-------------------------------|-----------------|-------------------------------------------------|--|--|
| A Home Submission                                                              | ns As-Receiver                 | 1 Users          | Help                          |                 |                                                 |  |  |
| New                                                                            | All Filings Co                 | mments           |                               |                 |                                                 |  |  |
| Reference: 2018<br>Station/Satellite Name:<br>Type of submission: Notification | 3-08211<br>on of Earth Station |                  | Details Frequencie            | Acknowledgement | ts Communications History                       |  |  |
| Report name                                                                    | Sta                            | ite              |                               | Actions         |                                                 |  |  |
| Validation report                                                              | Done                           | Dowr             | load                          |                 |                                                 |  |  |
| NTC ID                                                                         |                                | Administration / | Network Org.                  | Act. Code       | DB Structure                                    |  |  |
|                                                                                |                                | 16526            |                               | А               | ~                                               |  |  |
| Type of Submission                                                             | Type of Submission             |                  |                               | Satellite Name  | Satellite Name                                  |  |  |
| Notification of Earth St                                                       | ation                          | 11.2             |                               |                 |                                                 |  |  |
| Station Name                                                                   |                                | -                |                               |                 |                                                 |  |  |
|                                                                                |                                |                  |                               |                 |                                                 |  |  |
| Document Typ                                                                   | e                              | File Name        | File                          | Size            | Actions                                         |  |  |
|                                                                                |                                |                  | -                             |                 |                                                 |  |  |
| SNS(MDB)                                                                       | 3                              | o U .mdb         | 1.86                          | 5 MB            |                                                 |  |  |
| Other                                                                          |                                | O .pdf           | 38.1                          | 8 KB            | Remove                                          |  |  |
| Other                                                                          |                                | O Lpdf           | 57.1                          | 3 KB            | Remove                                          |  |  |
| Other                                                                          | 0                              | D .pd            | 234.5                         | 59 KB           | Remove                                          |  |  |
|                                                                                |                                |                  | 🛓 Download All                |                 |                                                 |  |  |
|                                                                                |                                | + Add add        | itional documents or drag fil | les here        |                                                 |  |  |
|                                                                                |                                |                  |                               | Subr            | Reject Accept<br>Status:<br>nitted for Approval |  |  |

Fig. 15 Details page of a submitted for approval filing to the Administration.

Administration managers/users receive an acknowledgement message. It is available on the Acknowledgements tab<sup>(4)</sup>. Emails with the same information are sent to all registered Administration managers/users. For more details on acknowledgements and timestamps please refer to Section 6.

|                          |                                          |                       | Ū                 | i.             |           |                  | <b>-</b>               | -      |
|--------------------------|------------------------------------------|-----------------------|-------------------|----------------|-----------|------------------|------------------------|--------|
| 🔒 Home                   | Submissions                              | As-Received           | Users             | Help           |           |                  |                        |        |
| New                      |                                          | gs Comments           | p.                | 9).            |           |                  |                        |        |
| eferenc                  | ce: 2018-0959                            | 2                     |                   | Details Fre    | equencies | Acknowledgements | Communications         | Histor |
| ation/Sate<br>/pe of sub | llite Name:<br>mission: Advance pul      | blication information |                   |                |           |                  |                        |        |
|                          |                                          |                       |                   |                |           |                  |                        |        |
| rom: e-Su<br>etwork Fil  | bmission of Satellite<br>ings (automatic | (1) You received      | d a new Submissio | n (No. 018-095 | 592) from |                  | 24.09.2018<br>21:13:43 |        |
| otice)                   |                                          |                       |                   |                |           |                  |                        |        |

Fig. 16 Acknowledgement summary of received for approval filing.

15

| ew message                                                                                                    |                                                                                                    |
|----------------------------------------------------------------------------------------------------|----------------------------------------------------------------------------------------------------|
| Subject:                                                                                                    | You received a new Submission (No                                                                                |
| E From:                                                                                                    | e-Submission of Satellite Network Filings (automatic notice)                                                     |
| Recipient(s):                                                                                                 | [Administration]                                                                                                 |
| Network(s):                                                                                                   |                                                                                                    |
| 🥖 Messagw tags:                                                                                               |                                                                                                    |
| Dear User,                                                                                                    |                                                                                                    |
| 8258 - 605555 <u>-</u>                                                                                        | that you received a new submission (No. 2018-08211 [Satellite name] / 11.2) from [Operator company]              |
| This is inform you t                                                                                          | -29-01                                                                                                    |
| This is inform you 1<br>on 18/07/2018 17:                                                                     | .23.01.                                                                                                    |
| This is inform you t<br>on 18/07/2018 17:<br>Further details may                                              | γ be found under Submission No. 2018-08211 on e-Submissions for satellite network filings.                       |
| This is inform you t<br>on 18/07/2018 17:<br>Further details may<br>Best Regards,                             | y be found under Submission No. 2018-08211 on e-Submissions for satellite network filings.                       |
| This is inform you t<br>on 18/07/2018 17:<br>Further details may<br>Best Regards,<br>e-Submission of Satellif | y be found under Submission No. 2018-08211 on e-Submissions for satellite network filings.<br>16 Network Filings |

Click on the acknowledgement summary to see its content.

Fig. 17 Acknowledgement about the reception of the submitted filing

| A Home Submission                                                              | ns A                      | s-Received | Users       | s F                | lelp         |                |           |                |                 |
|--------------------------------------------------------------------------------|---------------------------|------------|-------------|--------------------|--------------|----------------|-----------|----------------|-----------------|
| New                                                                            | All Filings               | Commen     | ts          |                    |              | 1              |           |                |                 |
| Reference: 2018<br>Station/Satellite Name:<br>Type of submission: Notification | 3-08211<br>on of Earth St | ation      |             | Details            | Frequer      | ncies A        |           | Communications | History         |
| Report name                                                                    |                           | State      |             |                    |              |                | Actions   |                |                 |
| Validation report                                                              | Done                      |            |             | Download 🕕         |              |                |           |                |                 |
| ITC ID                                                                         |                           |            | Administrat | ion / Network Org. |              |                | Act. Code |                | Structure       |
|                                                                                |                           |            |             |                    |              |                | A         |                |                 |
| Type of Submission                                                             | lation                    |            | Provision   |                    |              | Satellite Name |           |                |                 |
| Notification of Earth St                                                       | lauon                     |            | 11.2        |                    |              |                |           |                |                 |
|                                                                                |                           |            |             |                    |              |                |           |                |                 |
| Document Typ                                                                   | e                         |            | File Name   |                    | 100          | File Size      |           | Actions        |                 |
|                                                                                |                           |            |             |                    |              |                |           |                |                 |
| SNS(MDB)                                                                       |                           | 00         | .mdt        | )                  |              | 1.86 MB        |           |                |                 |
| Other                                                                          |                           | 0          | Contours.pd | If                 | 3            | 38.18 KB       |           | Remove         |                 |
| Other                                                                          |                           | 0          | U.pdf       |                    | à            | 57.13 KB       |           | Remove         |                 |
| Other                                                                          |                           | 00         | .pd         | If                 | 2            | 34.59 KB       |           | Remove 🤇       |                 |
|                                                                                |                           |            |             | 🛓 Download         | d All 🔞      |                |           |                |                 |
|                                                                                |                           |            | + Add       | additional docun   | nents or dra | g files he     | ere       | 8              | 9               |
|                                                                                |                           |            |             |                    |              |                | _         | 🔇 Reject 🔇     | Accept<br>Statu |
|                                                                                |                           |            |             |                    |              |                | Submi     | tted for App   | prova           |

Fig. 18 Submitted for approval page (Administration view)

## 4.2 How to review a filing

Administration managers/users can review a filing submitted for approval as follows (Fig.18):

- 1. Download <sup>①</sup> the validation report and check it for fatal errors.
- 2. Check the DB structure report<sup>2</sup> of submitted mdb files.
- 3. Click Frequencies <sup>3</sup> to view the unique frequency bands included in the filing.
- 4. The Acknowledgement page ④ provides information about the submission date and timestamp, what an Operator or IGSO submitted it.
- 5. Click "Remove" (5) to remove an attached document if it is not necessary and should not be in the filing.
- 6. All mdb and attached files can be downloaded on a local computer via "Download All"<sup>(6)</sup>, if necessary.
- 7. Click the 🚹 icon if additional documents have to be attached and upload them ⑦.
- 8. Click "Accept" <sup>(8)</sup> if no problem is found with the submitted filing. Its status will change from "Submitted to Approval" to "Ready to submit to BR". See Section 4.3 for the next steps.
- 9. If necessary, the Administration can add documents to the filing or remove unnecessary ones before submitting the filing to the Bureau. See Section 6 about how to modify attachment files.
- 10. Click "Reject" (9) if there is a problem with the filing submitted by the Operator or IGSO. The reason behind the rejection might be:
  - If mdb files need to be modified
    - Ask the Operator or IGSO to withdraw and delete the filing; to fix errors in mdb files and to create a new submission using the correct files.
    - Or "Download All"<sup>6</sup>, fix errors in mdb and create a new submission by uploading the corrected files. Submit for validation and check the validation report and DB structure report before processing further.
  - If additional documents have to be added, ask the Operator or IGSO to withdraw the filing, to upload missing or to replace attached files, and to submit the filing for approval again.
  - If some of the attached files are not necessary, ask the Operator or IGSO to withdraw the filing, to remove unnecessary files and to submit the filing for approval again.

Operators and IGSO cannot withdraw the filing after the Administration has accepted it.

## 4.3 How to submit to the BR

This section describes how the Administration submits accepted filings to the Bureau.

After the Administration managers/users accept the submission (point 8 above), the page is refreshed (Fig.19). The submission status is "Ready to submit to BR" and there are two action buttons: "Reject" and "Submit to BR".

- 1. Administration managers/users can add/remove attachments using 🚹 to upload additional documents and "Remove" ① to remove already attached ones.
- 2. Click "Reject" <sup>(2)</sup> if for some reason this filing is not ready to be sent and additional modifications of mdb files or attached documents are required.
- 3. Click "Submit to BR" <sup>3</sup> if no problem is found after the filing was checked and accepted.

| A Home Submissions                                                                   | As-Received           | Users              | Help                   |                        |                        |
|--------------------------------------------------------------------------------------|-----------------------|--------------------|------------------------|------------------------|------------------------|
| New All Fi                                                                           | lings Corr            |                    |                        |                        |                        |
| Reference: 2018-08<br>Station/Satellite Name:<br>Type of submission: Notification of | B211<br>Earth Station |                    | Details Freque         | ncies Acknowledgements | Communications History |
| Report name                                                                          | Sta                   | te                 |                        | Actions                |                        |
| Validation report                                                                    | Done                  | Downlo             | ad                     |                        |                        |
| NTC ID                                                                               |                       | Administration / N | etwork Org.            | Act. Code              | DB Structure           |
| Tune of Submission                                                                   |                       | Dravicion          |                        | A<br>Satallita Namo    | ×                      |
| Notification of Earth Statio                                                         | n                     | 11.2               |                        | Satellite Name         |                        |
| Station Name                                                                         |                       |                    |                        |                        |                        |
| Salarman a                                                                           |                       |                    |                        |                        |                        |
| Document Type                                                                        |                       | File Name          |                        | File Size              | Actions                |
|                                                                                      |                       |                    | -                      |                        |                        |
| SNS(MDB)                                                                             | •                     | to mdb             |                        | 1.86 MB                |                        |
| Other                                                                                |                       | O Contours.pdf     |                        | 38.18 KB               | Remove                 |
| Other                                                                                |                       | o U .pdf           |                        | 57.13 KB               | Remove ①               |
| Other                                                                                | 0                     | p pdf              | 3                      | 234.59 KB              | Remove                 |
|                                                                                      |                       |                    | 🛓 Download All         |                        |                        |
|                                                                                      |                       | + Add addit        | ional documents or dra | ag files here          | 03                     |
|                                                                                      |                       |                    |                        | e                      | Reject Submit to BR    |
|                                                                                      |                       |                    |                        | Read                   | ly to submit to BR     |

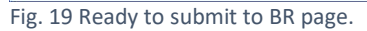

4. After submitting to the Bureau, an acknowledgement message is made available on the Acknowledgement tab and an automatic email is sent to all users at the Administration notifying them when the filing was submitted to the Bureau. Both include a timestamp with the date and hour of the submission to the BR.

Please refer to Section 7 for more details on acknowledgements and timestamps.

|                                                                                                    |                        | 12232             |                          |                    |                                      |       |
|----------------------------------------------------------------------------------------------------|------------------------|-------------------|--------------------------|--------------------|--------------------------------------|-------|
| Home Submissions                                                                                            | As-Received            | Users             | нер                      |                    |                                      |       |
|                                                                                                    |                        |                   |                          |                    |                                      |       |
| eference: 2018-0                                                                                            | 8211                   |                   | Details Frequencie       | s Acknowledgements | Communications                       | Histo |
| and and and a standard & Californian a                                                                      | a man had been and had |                   |                          |                    |                                      |       |
| vbe of submission: Notification (                                                                           | f Earth Station        |                   |                          |                    |                                      |       |
| rom: e-Submission of Satel                                                                                  | ite (1) Submission     | 2018-08211 wa     | as successfully submitte | d to the Bureau    | 24/07/2018 16:03                     |       |
| From: e-Submission: Notification (<br>From: e-Submission of Satell<br>Network Filings (automatic<br>Notice) | ite (1) Submission     | 2018-08211 wa     | as successfully submitte | d to the Bureau    | 24/07/2018 16:03                     |       |
| rom: e-Submission of Satell<br>letwork Filings (automatic<br>otice)                                         | ite (1) Submission     | 2018-08211 wa     | as successfully submitte | d to the Bureau    | 24/07/2018 16:03                     |       |
| rom: e-Submission: Notification (<br>letwork Filings (automatic<br>otice)<br>rom: e-Submission of Satell    | ite (1) Submission     | d a new Submissio | as successfully submitte | d to the Bureau    | 24/07/2018 16:03<br>18/07/2018 17:29 |       |

Fig. 20 Acknowledgement page after submission to the Bureau (Administration view).

- 5. After submitting to the Bureau, the status changes to "Submitted to BR" (Fig. 21).
- 6. The BR registry date ② is displayed in the header of the filing. Please note that withdrawals received by the Bureau within 15 days of this date remove the obligation to pay the fee but after 15 days they are payable for the cost recovery.
- 7. It is no longer possible to remove attached files or to add additional documents.
- 8. The only permitted action is to withdraw the submission via the "Withdraw" button<sup>3</sup>.

| New         All Filings           Reference:         2018-08211           Station/Satellite Name:         Instance           Voe of submission: Notification of Earth S           Report name           Validation report | Comments               | Details F                     | requencies A | knowledgements |                                  |         |  |
|----------------------------------------------------------------------------------------------------|------------------------|-------------------------------|--------------|----------------|----------------------------------|---------|--|
| Reference:     2018-08211       Station/Satellite Name:     Intervention of Earth S       Report name     Validation report                                                                                               | tation                 | Details F                     | requencies A | knowledgements |                                  |         |  |
| Report name<br>Validation report Don                                                                                                    | 54-44-                 |                               |              | 0              | Communications                   | History |  |
| Validation report Don                                                                                                    | State                  |                               |              | Actions        |                                  |         |  |
|                                                                                                    | e                      | Download                      |              |                |                                  |         |  |
| TC ID                                                                                                    | Administr<br>Provision | Administration / Network Org. |              |                | Act. Code<br>A<br>Satellite Name |         |  |
| tation Name                                                                                                    | II.2                   | 11.2                          |              |                | Date of Receipt                  |         |  |
| Reflectedity                                                                                                    | 24.07                  | 2018 ②                        |              |                |                                  |         |  |
| Document Type                                                                                                    | File Name              | 9                             | File Size    |                | Actions                          |         |  |
| SNS(MDB)                                                                                                    | <b>≎</b> 0 m           | db                            | 1.86 MB      |                |                                  |         |  |
| Other                                                                                                    | Ocontours.             | pdf                           | 38.18 KB     |                |                                  |         |  |
| Other                                                                                                    | o U p                  | .pdf 57.13 KB                 |              |                |                                  |         |  |
| Other                                                                                                    | 00                     | doc.pdf 234.59 KB             |              |                |                                  |         |  |
|                                                                                                    |                        | 📥 Download All                |              |                |                                  |         |  |

Fig. 21 Details page with status Submitted to BR.